# Gmail

## Email Konto zu Gmail hinzufügen

In Gmail oben rechts auf das Zahnradsymbol und dann auf «Alle Einstellungen aufrufen» klicken.

|   |                             |                   | ?            | * * *<br>* * *<br>* * * | ?  |
|---|-----------------------------|-------------------|--------------|-------------------------|----|
|   | Sch                         | nelleinstellungen |              | ×                       | 31 |
| ^ | Alle Einstellungen aufrufen |                   |              |                         |    |
|   | ком                         | PAKTHEITSGRAD     |              | ^                       | 0  |
|   | ۲                           | Standard          |              |                         |    |
|   | 0                           | Übersichtlich     |              |                         | 8  |
|   | 0                           | Kompakt           |              |                         |    |
|   | DESIGN                      |                   | Alle anzeige | en                      | т  |
|   | = M 0                       |                   |              |                         |    |

In den Einstellungen zu «Konten & Import» navigieren und «E-Mails und Kontakte Importieren» auswählen.

Es öffnet sich ein Pop-up Fenster in dem die E-Mail Adresse eingetragen werden muss.

| =                     | Gmail Q In E-Mails suchen                                                                                                    | •                                                                                                    | 😻 Gmail - Mozilia Firefox — 🗆 🗙                                                                                                    | 0 🕸 🎟                                         | ? |
|-----------------------|----------------------------------------------------------------------------------------------------|----------------------------------------------------------------------------------------------------|----------------------------------------------------------------------------------------------------|-----------------------------------------------|---|
| +<br>*<br>><br>*<br>* | Einstellungen                                                                                                    |                                                                                                    | A https://miligoogle.com/mili/\u/0/ul=28ik=871775925s&jsver=c08mHtpe •••     E Schrift 1: Melden Sie sich in Ihrem anderem F-Mail-Konto an | De *                                          |   |
|                       | Aligemein Labels Posteingang Konten & Import Filter und blockie                                                                            | rte Adressen Weiterleitung & POP/IMAP Add-ons Chat und Meet Erweitert Offline Designs                                                                                                    |                                                                                                    |                                               |   |
|                       | Kontoeinstellungen ändern:                                                                                                    | Paswort andem<br>Optionen zur Passwortwiederherstellung ändern<br>Weitere Google-Kontoeinstellungen                                                                                                    | Von welchem Konto möchten Sie importieren?<br>hans muster@tol.ch<br>Zum Beispiel: name@beispiel.com                                        |                                               |   |
|                       | Sie nutzen Gmail beruflich?                                                                                                    | Mit Google Workspace erhalten Unternehmen E-Mail-Adressen des Typs ihrName@example.com, zusä                                                                                                    | Weller Henry                                                                                                    |                                               | e |
|                       | E-Mails und Kontakte importieren:<br>Weitere Informationen                                                                                 | Aus Yahool, Holmail, AOL oder anderen Webmail- oder POP3-Konten importieren.<br>E-Mails und Kontakte importieren                                                                                                    | THE ADDICTION                                                                                                    |                                               | - |
|                       | Senden als:<br>(Gmail verwenden, um Nachrichten über Ihre anderen E-Mail-Adressen zu senden)<br>Weitere Informationen                      | Weitere E-Mail-Adresse hinzufügen                                                                                                    |                                                                                                    | Adresse bearbeiten                            | + |
|                       | Nachrichten von anderen Konten abrufen:<br>Weitere Informationen                                                                           | E-Mail-Konto hinzufügen                                                                                                    |                                                                                                    |                                               |   |
|                       | Folgenden Nutzen: Augelf auf melle Konfo geben:<br>Auderen ertausen, hen einem Nuchrichten zu krein und zu senden<br>Weitere Informationen | Welteres Konto hinzufügen<br>Als gelesen makieren<br>© Konversationen nicht als gelesen makieren, wenn andere sie öffnen<br>Im Konversationen nicht als gelesen makieren, wenn andere sie öffnen<br>Honzahlenne an Absender<br>Bibliosen Adrosse um die an Absender (gesendet von) anzeigen<br>Im Keiles Adrosse |                                                                                                    |                                               |   |
| Keins<br><b>Nac</b>   | Zualtlichen Speicher Innuffigen:                                                                                                    | Sie nutzen akheil 0.12 GB (0 k) von 15 GB free Kontingents.<br>Benötigen Sie mehr Mac2 Zusäckden Speckerplatz erwetten                                                                                                    |                                                                                                    |                                               |   |
|                       | 0,12 OB (0 %) von 15 OB belegt<br>Verwalten                                                                                                | Nutzingsbadtgungen böte                                                                                                    | suchutz Programmitatilinian                                                                                                    | Latzte Kontoaktivität vor 1 Stande<br>Defaits |   |

Dann das Passwort sowie den POP-Nutzernamen (E-Mail Adresse), Server und Port eingeben.

#### Schritt 1: Melden Sie sich in Ihrem anderem E-Mail-Konto an.

### Geben Sie das Passwort für **hans.muster@tol.ch** ein:

#### •••••

Ihr Passwort wird sicher gespeichert und nach dem Import Ihrer E-Mails gelöscht.

Gmail konnte Ihren POP-Server nicht identifizieren. Geben Sie unten die Informationen zu Ihrem POP-Server ein.

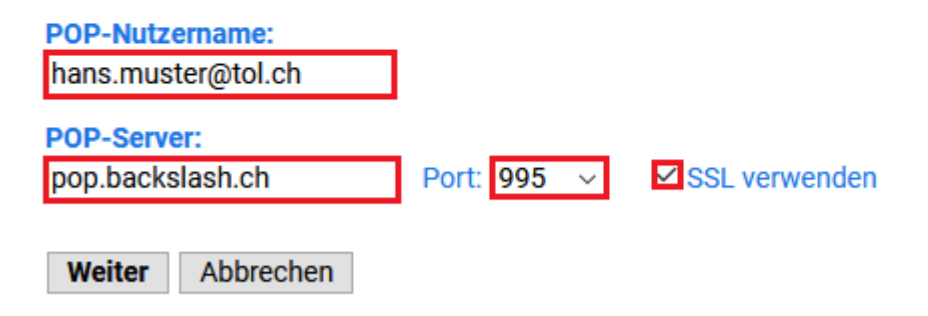

Mindestens «E-Mail importieren» auswählen und auf «Import starten» drücken, bei Gmail kann es etwas länger dauern bis alle Nachrichten synchronisiert sind.

### Schritt 2: Import-Optionen

Wählen Sie die Importoptionen für hans.muster@tol.ch:

E-Mail importieren

Kopie aller Nachrichten auf dem Server belassen

Eingehende Nachrichten archivieren (Posteingang überspringen)

Label allen importierten Nachrichten hinzufügen: hans.muster@tol.ch

Import starten Abbrechen